## 施工类分供商注册操作手册

## 未注册供应商用户(新用户)操作流程:

1. 打开 360 安全浏览器兼容模式或 IE10 及 IE10 以上版本浏览器。输入"德阳智慧招投标综合服务监管系统",网址: https://gzzc.sczyzx.cn/,点击供应商注册,进入阳智慧招投标综合服务监管系统供应商注册界面。

| · · · · · · · · · · · · · · · · · · · |             |        |         |        | 账号密码登录(采购人/代理机构) |
|---------------------------------------|-------------|--------|---------|--------|------------------|
|                                       | 德阳智         | 慧招投标综合 | 合服务监管系统 | 充      |                  |
| -                                     |             | H      | F.      |        | 3/               |
| The second                            | 中介代理机构入口    | 供应商入口  | 评标专家入口  | 监督人入口  | 供应商注册            |
|                                       |             |        | 用户操作手册  | 线下办理CA | wether the       |
| ▲ 客服热线: 0838-2909997                  | 综合服务监管系统供应商 | 注册     |         |        |                  |

| 用户名:     | 请输入用户名     | * 请填写6-16位用户名,以字母、字母和数字组合                    |                |
|----------|------------|----------------------------------------------|----------------|
| 密码:      | 请输入密码      | ★ 请填写13-20位密码, 必须同时包含大写、小写、数字和特殊字符其中三项且至少13位 |                |
| 确认密码:    | 请再输入密码     | ★ 两次输入密码器—数                                  |                |
| 联系人:     | 请输入联系人姓名   | ◆ 联系人姓名, 只能填写4-50位建文或者2-50位中文                |                |
| 联系人手机号码: | 请输入联系人手机号码 | ★ 请慎写联系人手机号码                                 | 1 S. S. Barris |
| 验证码:     | 获取短倍验证码    |                                              |                |
|          | 注册         |                                              |                |
| E        | 均衡号?登录账户中心 |                                              |                |
|          |            |                                              |                |
|          |            |                                              |                |

2. 进入用户体系页面,点击"新增角色"按钮。

| 用户体系            |      |      | 个人信息 ◆ 帮助中心 ◆ <b>●</b> 退出 |
|-----------------|------|------|---------------------------|
| <b>首</b> 首页     |      | 0    | 0                         |
| <b>前</b> 角色地区选择 | 选择角色 | 完善信息 | 建交审核<br>建交审核              |
|                 |      | 金服无  |                           |
|                 |      |      |                           |

3. 选择角色"供应商",点击"下一步"按钮。

| 用户体系                           | 个人的第一 | <b>188</b> 年0 <del>-</del> | ●調問 |
|--------------------------------|-------|----------------------------|-----|
| <b>2</b> #5<br><b>0</b> #85%3# |       |                            | 1   |
|                                |       |                            |     |
|                                |       |                            |     |
|                                |       |                            |     |
|                                |       |                            |     |

4. 完善法人基本信息(参加施工类项目投标需先申报成为施工类分供商,请在第4步"是否申报施工类分供商"处选择"是",并上传施工类分供商入选申请材料,点击"确定"
后选择"下一步"。)、资质信息、证件/附件上传信息后,点击"提交审核"按钮。

| 用户体系   |          |                           | ◆人信息 ◆ 帮助中心 ◆ 也退出 |
|--------|----------|---------------------------|-------------------|
| ■ 首页   |          |                           |                   |
| 前色地区选择 | 返回角色选择页面 | 请完善以下信息:<br>西藏自治区 供应商 未提交 | 提交审核              |
|        |          | 法人基本信息 (必填)               | 未完成               |
|        |          | 资质信息 (必填)                 | 未完成               |
|        |          | 证件/附件上传(必填)               | 未完成               |

| 用户体系    |                  |                |          |           |                            |                 | 个人信息。      | 帮助中心・ ● 逆 |
|---------|------------------|----------------|----------|-----------|----------------------------|-----------------|------------|-----------|
| 首页      | 1角色地区选择          | 2法人信息          | > 3 附件上传 | >         | 4分供商申报                     | 5班交审核           |            |           |
| 经办人账号管理 |                  |                |          |           |                            |                 |            |           |
| 证书业务受理  | * 是否申报版工类分       | 供应商:           |          | 温馨提<br>示: | 参加施工类项目投标需先4<br>忽略此提示,请选择否 | 申报成为施工类分供商,请选择是 | ;参加非施工类项目请 |           |
|         | * 分供商入选申请标       | IN: ALLO       |          |           |                            |                 |            |           |
|         | 只配上代.pdf.doc, do | ex2件,且不超出SOOMB |          |           |                            |                 |            |           |
|         |                  |                |          | 确定        |                            |                 |            |           |
|         |                  |                |          |           |                            |                 |            |           |
|         |                  |                |          |           |                            |                 |            |           |
|         |                  |                |          |           |                            |                 |            |           |
|         |                  |                |          |           |                            |                 |            |           |
|         |                  |                |          |           |                            |                 |            |           |
|         |                  |                |          |           |                            |                 |            |           |
|         |                  |                |          |           |                            |                 |            |           |
|         |                  |                |          |           |                            |                 |            |           |
|         |                  |                |          |           |                            |                 |            |           |
|         |                  |                |          |           |                            |                 |            |           |

5. 等待系统自动审核通过后,办理并绑定 CFCA 锁:

(1) 线上办理:

在"用户体系"页面左侧菜单栏选择"证书业务受理",根据系统提示提交办理资料,收到 CFCA 锁后,重新进入系统首页(https://gzzc.sczyzx.cn)点击"供应商入口"按钮,用 CA 登录系统即可。

(2) 线下办理:

请在系统首页(https://gzzc.sczyzx.cn)点击"供应商注册"按钮,注册供应商 账号后,点击"线下办理 CA"按钮下载所需资料要求,准备好资料到线下办理地址进行 办理并绑定。

线下办理地址如下:

(1)成都服务点地址:四川省成都市高新区凯乐国际3栋11楼(咨询电话:028-85593299, 工作时间为工作日上午8:30-12:00,下午13:30-17:30)。

(2)德阳服务点地址:德阳市公共资源交易中心松花江北路8号7楼CA数字证书办理 窗口(每个礼拜最后一个工作日下午证书受理人员回成都,不受理证书业务,咨询电话: 0838-2516653,工作时间为工作日上午9:00-12:00,下午13:00-17:00)。

6. 完成 CA 锁办理及绑定,下载 CA 数字证书驱动安装,验证,使用 CA 即可登录招投标系统。

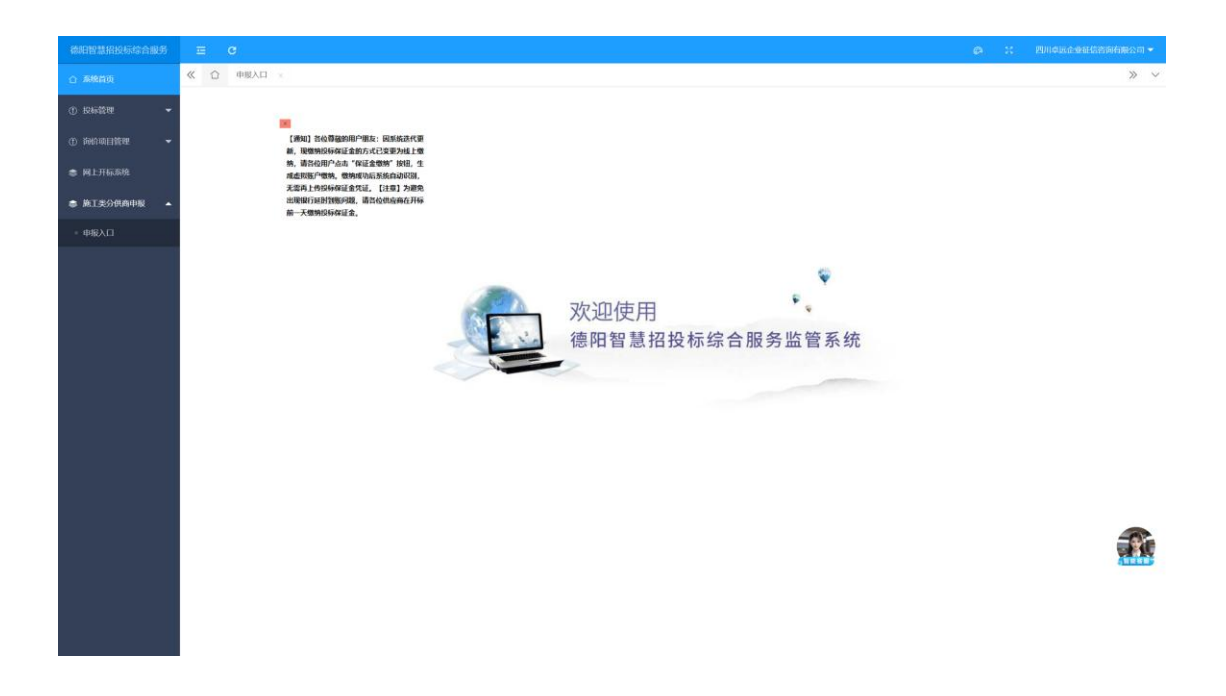

## 已注册供应商用户操作流程:

登录系统后,点击页面左侧"施工类分供商申报入口"进行施工类分供商申报。

| 德用智慧招投标综合服务              |                     |          |
|--------------------------|---------------------|----------|
| ☆ 系統曲页                   | 《 ① 中服人口 ×          | » ~      |
| ① 投标管理 👻                 |                     |          |
| ① 诗的项目管理 👻               |                     |          |
| 网上开标系统                   | ·分供商入场和增持利用 · 提供下载: |          |
| 意义的 电工具分供角中报 ▲           |                     |          |
| <ul> <li>申服入口</li> </ul> |                     |          |
|                          | 國交地統                |          |
|                          |                     |          |
|                          |                     |          |
|                          |                     |          |
|                          |                     |          |
|                          |                     |          |
|                          |                     |          |
|                          |                     |          |
|                          |                     |          |
|                          |                     |          |
|                          |                     | (united) |
|                          |                     |          |
|                          |                     |          |
|                          |                     |          |